## **<u>STAP 1</u>**: Ga op het inlogscherm naar **Toesturen**.

|      | KNAF                                                         |         |
|------|--------------------------------------------------------------|---------|
|      | Knac Nationale Autosport Federatie                           |         |
|      | icentienummer                                                |         |
|      |                                                              |         |
| als: | Vachtwoord                                                   |         |
|      | Vachtwoord                                                   |         |
|      | Vachtwoord<br>Login »                                        |         |
|      | Wachtwoord Login > Wachtwoord vergeten Toesturen Registreren | 11 11 4 |

**<u>STAP 2:</u>** U vraagt uw nieuwe wachtwoord aan door de volgende gegevens in te vullen:

- Licentienummer
- Geboortedatum
- E-mail

En dient vervolgens akkoord te gaan met de voorwaarden en klikt afsluitend op Aanvragen.

Lukt het <u>niet</u> om uw gegevens aan te vragen, bel dan met het Federatiebureau 088-0047888)

| Geboortedatum * |  |  |
|-----------------|--|--|
| dd-mm-jjjj      |  |  |
| E-mail *        |  |  |
|                 |  |  |

STAP 3:U ontvangt een e-mail met als afzender Mijn KNAF met hierin uw nieuwe<br/>wachtwoord en een link naar Mijn KNAF. Door op de link te klikken komt u in het<br/>onderstaande scherm terecht. Hier voert u licentienummer en wachtwoord in.

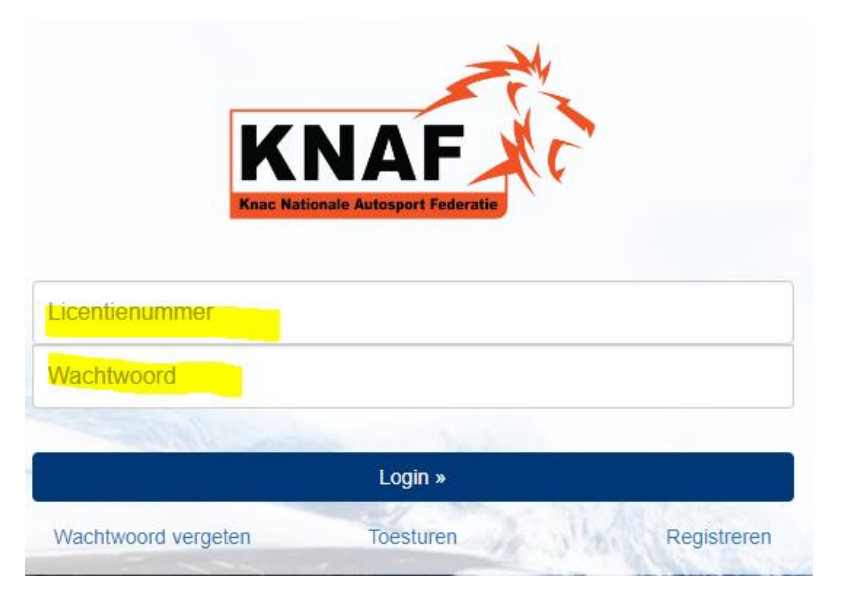